First Capital Datasource 888-733-1763 / 972-733-1763 infofcd@airmail.net

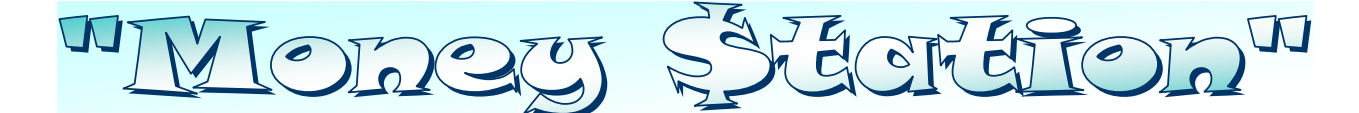

## Cloud / Virtual Application ATM / ADM Hybrid "PIN" Based Virtual Terminal Gateway

## **USER MANUAL**

Navigate to the Processing Gateway website at: <a href="https://www.sterlingpaymentsolutions.com">https://www.sterlingpaymentsolutions.com</a>

- Login with store credentials
- <u>Choose</u> the appropriate <u>terminal ID</u> by clicking "Select This Terminal "

| StoreStart ×                    |                                                                          |                                                        |                                                  |
|---------------------------------|--------------------------------------------------------------------------|--------------------------------------------------------|--------------------------------------------------|
| ← → C △ ③ staging.sterlin       | gpaymentsolutions.com/Transaction/StoreIndex                             |                                                        |                                                  |
| 🚻 Apps 🦉 Domain Names   The 🤅   | 👔 (2) Activity Stream   🖹 🛕 HostGator Billing/Su: 🌘 SterlingPayment.solu | 🚱 BCV Vpn 📙 cash4debit.sterlingpe 🖻 USPS.com® - Shippe | 📲 Set up a kiosk on Wi ! 💁 The Plesk's DNS serve |
| 🚯 Sterling Payment Solutions, 🕮 |                                                                          |                                                        |                                                  |
| Transaction                     | Store Welcome Page                                                       |                                                        |                                                  |
| O Transaction                   | You have signed into Store: Florida Store                                |                                                        |                                                  |
| O Transaction History           | Select which terminal you plan to use                                    |                                                        |                                                  |
|                                 | Terminal ID                                                              | Location                                               |                                                  |
|                                 | D4D15340                                                                 | Florida                                                | Select this Terminal                             |
|                                 | CC311574                                                                 | United State                                           | Select this Terminal                             |
|                                 | 14315333                                                                 | Chetu India                                            | Select this Terminal                             |

Click <u>"Ok</u>" when "Card Service is Running" screen pops open

| (1                              |                                    |                                      |                                                                                                  |
|---------------------------------|------------------------------------|--------------------------------------|--------------------------------------------------------------------------------------------------|
| / En Transaction ×              |                                    |                                      |                                                                                                  |
| ← → C ① ① staging.sterlin       | gpaymentsolutions.com/Transactio   | in/MainPage                          |                                                                                                  |
| 🚻 Apps 🗧 Domain Names   The 🔇   | (2) Activity Stream   F 🏦 HostGato | r Billing/Sup 🕢 SterlingPayment.solu | 🛿 👸 BCV Vpn 📔 cash4debit.sterlingp: 📄 USPS.com ® - Shipp: 📑 Spate a kiosk on Win 👷 The Plesk's D |
| Sterling Payment Solutions, LLC |                                    |                                      |                                                                                                  |
| (0) Transaction >               |                                    |                                      | Card service is running.                                                                         |
| © Transaction                   |                                    |                                      | ок                                                                                               |
| O Transaction History           |                                    |                                      |                                                                                                  |
|                                 |                                    | Transaction                          |                                                                                                  |
|                                 |                                    | Cash For Debit                       | Terminal ID:14315333                                                                             |
|                                 |                                    | Enter Amount*                        |                                                                                                  |
|                                 |                                    |                                      | Submit Transaction                                                                               |
|                                 |                                    |                                      |                                                                                                  |
|                                 |                                    |                                      |                                                                                                  |
|                                 |                                    |                                      |                                                                                                  |

• Enter in the transaction amount and click "Submit Transaction"

| ← → C ① ① Not secure          | staging.sterlingpaymentsolutions.co     | m/Transaction/MainPage             |                                   |                            |                        |                             |                              |                 |
|-------------------------------|-----------------------------------------|------------------------------------|-----------------------------------|----------------------------|------------------------|-----------------------------|------------------------------|-----------------|
| 👖 Apps 🦌 Domain Names   The 🛛 | 🐧 (2) Activity Stream   P 🛛 🍂 HostGator | Billing/Sup 🍈 SterlingPayment.solu | 🚱 BCV Vpn [ cash4debit.sterlingp: | USPS.com * - Shipp         | 🚦 Set up a kiosk on Wi | 🐪 The Plesk's DNS serv 💁 HG | S Plesk [ ] DR. UKE SONGS WI | Ti 👘 Get your P |
| Sterling Payment Solutions up | =                                       |                                    |                                   |                            |                        |                             |                              |                 |
| y oterang rajaten ooranon, as |                                         |                                    |                                   |                            |                        |                             |                              |                 |
| Transaction >                 |                                         |                                    |                                   |                            |                        |                             |                              |                 |
| O Transaction                 |                                         |                                    |                                   |                            |                        |                             |                              |                 |
| O Transaction History         |                                         |                                    |                                   |                            |                        |                             |                              |                 |
|                               |                                         | Transaction                        |                                   |                            |                        | Select Langua               | age 🖲 English                | Espanol         |
|                               |                                         | Cash For Debit                     | Te                                | erminal ID 14315333        |                        |                             |                              |                 |
|                               |                                         |                                    |                                   |                            |                        |                             |                              |                 |
|                               |                                         | Enter Amount                       |                                   | and                        |                        |                             |                              |                 |
|                               |                                         | Enter Amount*                      |                                   | 5.0d                       |                        |                             |                              |                 |
|                               |                                         | Enter Amount *                     |                                   | 5.00<br>Submit Transaction |                        |                             |                              |                 |
|                               |                                         | Enter Amount *                     |                                   | 5.00<br>Submit Transaction |                        |                             |                              |                 |

• Merchant will be asked to enter Convenience fee (If applicable)

| Store Fee Dialog          | × |
|---------------------------|---|
| Enter store fee Amount: 0 |   |
| OK                        |   |
|                           |   |

• Merchant will be asked to Accept surcharge and Convenience fee breakdown

| Accept Surcharge                 |                              |                   | ×  |
|----------------------------------|------------------------------|-------------------|----|
| This machine charges a fee of §  | \$3.00 in addition to fees t | hat your bank may |    |
| charge Break down:               |                              |                   | ec |
| Convenience Fee: \$0.00          |                              |                   |    |
| Surcharge: \$3.00                | 00                           | <b>1</b>          |    |
| Total Charged to customer \$10.0 | 00                           |                   |    |
| Total Owen to customer. \$10.0   |                              |                   |    |
|                                  |                              | Yes N             | 0  |
|                                  | - Withintrawya               | Lange Lange       |    |

- Press "Submit Transaction" to start transaction
- <u>Customer will be asked to enter or swipe card followed by entering "PIN" number</u>
- <u>Merchant</u> will get message if transaction is approved as well as the ability to print receipt

Stachalon FUTCO

Simplified Payment Acceptance & Flexibility ..... Covering the Gambit .... Boosting Your Business Appeal

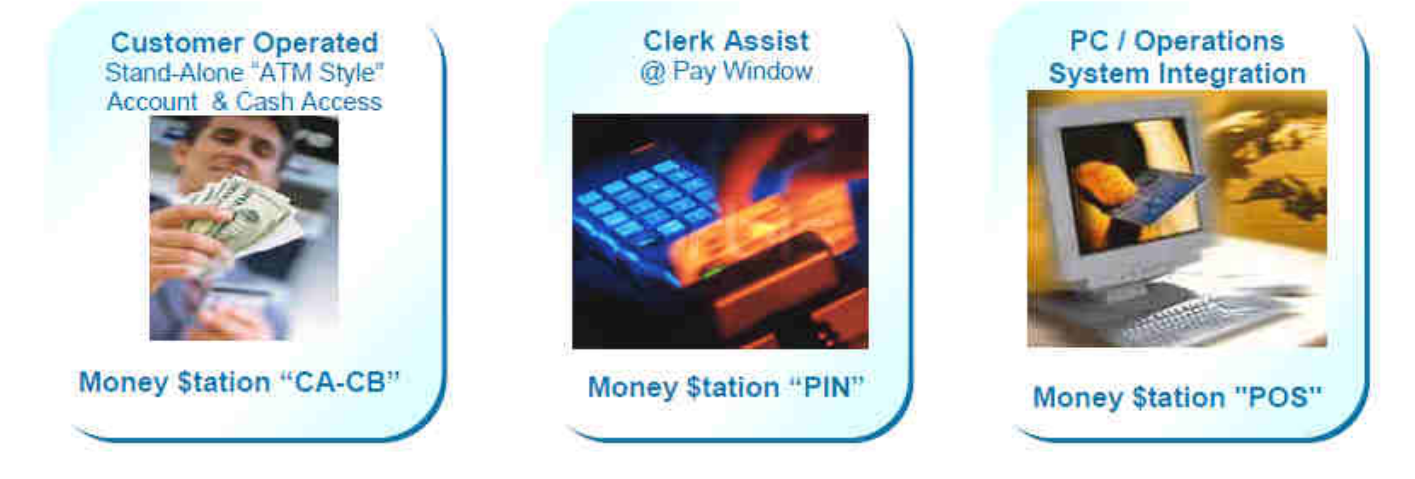